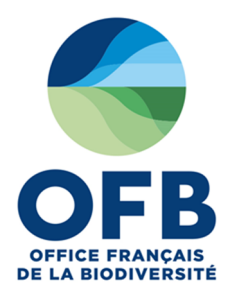

# PAT-Biodiv : Plateforme d'Appui Technique Biodiversité

### Guide utilisateur OFB (avis techniques)

### **Rédacteurs :**

- Nadia MOULIN, Chef de projet « Prévention, outils et référentiels techniques » (OFB)
- Pascale ZEGEL, Chef de projets informatiques (OFB)

Juin 2021

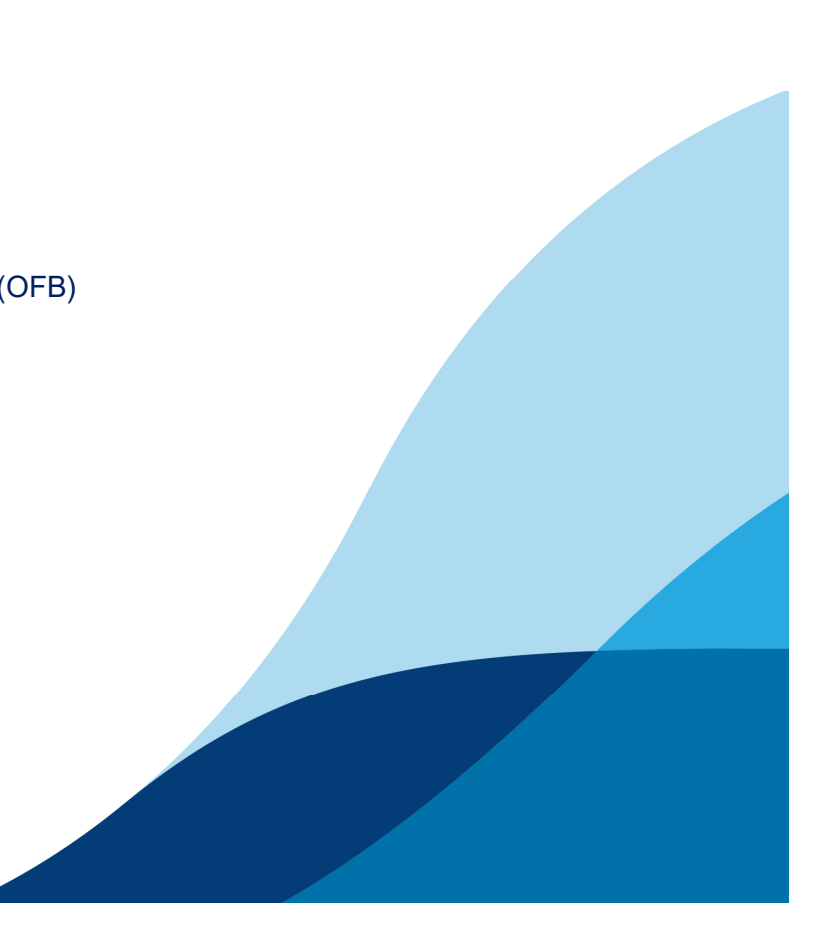

### Sommaire

| Authentification et accès à l'application                       | p.1         |
|-----------------------------------------------------------------|-------------|
| Volet 1 : Base documentaire                                     | p. <b>3</b> |
| Volet 2 : Gestion des actes — Tableau de bord                   | p. 7        |
| Volet 2 : Gestion des actes — Icônes utilisées                  | p. 8        |
| Volet 2 : Gestion des actes — Moteur de recherche               | p. 9        |
| Volet 2 : Gestion des actes — Menu principal                    | p. 10       |
| Volet 2 : Gestion des actes — Créer un dossier                  | p. 13       |
| Volet 2 : Gestion des actes — Processus de saisie « express »   | p. 14       |
| Volet 2 : Gestion des actes — Processus de saisie « classique » | p. 16       |

### Authentification et accès à l'application

| Actions                       | Descriptions                                                                                                    | Copies d'écrans                                                                                                    |
|-------------------------------|----------------------------------------------------------------------------------------------------|----------------------------------------------------------------------------------------------------|
| Se créer un nouveau<br>compte | <ul> <li>Cliquer sur <u>https://patbiodiv.ofb.fr</u></li> <li>Cliquer sur « Se connecter » en haut à droite de l'écran</li> <li>Cliquer sur l'onglet « Créer un nouveau compte »</li> <li>Saisir votre civilité, votre nom, votre prénom, votre email</li> <li>Cocher la case « Demande d'accès à la gestion des actes » si vous souhaitez accéder au suivi et à la bancarisation des avis techniques</li> <li>Cocher « Refuse email » si vous ne souhaitez pas recevoir d'email de la part de PAT-Biodiv (attention, si vous cochez cette case, vous ne recevrez pas les notifications envoyées par PAT-Biodiv dans votre boite mail ; cette option est modifiable par la suite dans « Mon compte » cf. page 2)</li> <li>Cliquer sur « Créer un nouveau compte »</li> <li>Vous recevrez ensuite un email avec un lien vous permettant de créer un mot de passe</li> </ul> | <complex-block></complex-block>                                                                                                    |
| S'authentifier                | <ul> <li>Cliquer sur <u>https://patbiodiv.ofb.fr</u></li> <li>Cliquer sur « Se connecter » en haut à droite de l'écran : <ul> <li>courriel = adresse mail OFB</li> <li>mot de passe = mot de passe créé</li> </ul> </li> </ul>                                                                                                    | This question is for testing whether or not you are a human visitor and to prevent automated spam submissions.         Image: Image: I |

### Authentification et accès à l'application

| Actions                                                              | Descriptions                                                                                                    | Copies d'écrans                                                                                                    |
|----------------------------------------------------------------------|----------------------------------------------------------------------------------------------------|----------------------------------------------------------------------------------------------------|
| Accéder aux<br>fonctionnalités<br>relatives au compte<br>utilisateur | <ul> <li>Cliquer sur le bouton en haut à droite contenant votre nom et prénom pour accéder au bloc utilisateur (un menu apparaît et affiche les fonctionnalités accessibles)</li> <li>Si vous avez le rôle de signataire, cliquer sur « Déposer ma signature » pour enregistrer votre signature numérique (format .jpeg ou .png)</li> <li>Cliquer sur « Mon compte » pour éditer les informations vous concernant</li> <li>Cliquer sur « Se déconnecter » pour vous déconnecter de l'application</li> </ul> | Image: Contract of the second of the second of the seco |
| Consulter le guide<br>d'utilisation de PAT-<br>Biodiv                | <ul> <li>Cliquer sur « Aide »</li> <li>Cliquer sur « Guide utilisateur OFB »</li> </ul>                                                                                                    | Référentiels techniques   Textes réglementaires     Textes réglementaires     Textes réglementaires     Textes réglementaires     Textes réglementaires     Textes réglementaires     Textes réglementaires     Textes réglementaires     Textes réglementaire   Textes réglementaire     Textes réglementaire                                                                                                    |
| Contacter<br>l'assistance<br>utilisateur                             | <ul> <li>Cliquer sur « Nous contacter » ou<br/>envoyer un mail à<br/><u>assistance.patbiodiv@ofb.gouv.fr</u></li> </ul>                                                                                                    | Qui sommes-nous ?     Aide     Mentions légales       Volet 1 : base documentaire     Volet 1 : base documentaire     Consulter le guide utilisateur                                                                                                    |

| Actions                                             | Descriptions                                                                                                    | Copies d'écrans                                                                                                    |
|-----------------------------------------------------|----------------------------------------------------------------------------------------------------|----------------------------------------------------------------------------------------------------|
| Accéder au module<br>« Référentiels<br>techniques » | <ul> <li>Cliquer sur « Référentiels techniques »<br/>dans le bandeau supérieur ou dans le<br/>bloc central</li> <li>Cliquer sur le domaine, puis le thème,<br/>puis la nature d'opération de votre<br/>choix (une fiche technique apparaît, <i>cf.</i><br/><i>page 4)</i></li> </ul> | Accéder au<br>module<br>« Référentiels<br>techniques »<br>Accéder au<br>module « Textes<br>réglementaires »<br>Accéder au moteur<br>de recherche                                                                                                    |
| Accéder au module<br>« Textes<br>réglementaires »   | <ul> <li>Cliquer sur « Textes réglementaires »<br/>dans le bandeau supérieur ou dans le<br/>bloc central</li> <li>Cliquer sur la section souhaitée</li> </ul>                                                                                                    | PAT-Biodiv: Plateforme d'Appui Technique Biodiversité     Pat-Biodiv: Plateforme d'Appui Technique Biodiversité     Pat-Biodiv: Plateforme d'Appui Technique Biodiversité     Pat-Biodiv: Plateforme d'Appui Technique Biodiversité     Pat-Biodiv: Plateforme d'Appui Technique Biodiversité     Pat-Biodiv: Plateforme d'Appui Technique Biodiversité     Prestation des actes produits per PAP d'un figure anisation des actes produits per PAP d'un figure anisation des actes per PAP d'un figure anisation des actes per PAP d'un figure anis des a |
| Accéder aux derniers<br>ajouts                      | <ul> <li>Dans le bloc « Derniers ajouts »,<br/>cliquer sur le document souhaité en<br/>faisant défiler la liste à l'aide de<br/>l'ascenseur</li> </ul>                                                                                                    | Image: Textes réglementaires       Image: Sette Booggast         Image: Textes réglementaires       Image: Sette Booggast         Image: Textes r                                                                                                    |
| Accéder au moteur de recherche                      | <ul> <li>Dans la barre de recherche, taper les<br/>mots-clés relatifs au document que<br/>vous souhaitez rechercher</li> </ul>                                                                                                    |                                                                                                    |

| Actions                                                                                                    | Descriptions                                                                                                    | Copies d'écrans                                                                                                    |
|----------------------------------------------------------------------------------------------------|----------------------------------------------------------------------------------------------------|----------------------------------------------------------------------------------------------------|
| Accéder à une nature<br>d'opération                                                                            | <ul> <li>Cliquer sur « 1. Référentiels techniques »</li> <li>Cliquer sur « 2. Domaine »</li> <li>Cliquer sur « 3. Thème »</li> <li>Cliquer sur « 4. Nature d'opération »</li> <li>Pour vous aider dans votre choix de nature d'opération, cliquer sur « Voir le logigramme ».</li> </ul> | 1. Référentiels   1. Référentiels   techniques     1. Référentiels   techniques     Textes réglementaires     2. Domaine   Pomaine Aquatique   Domaine Marin   Domaine Terrestre     Retour     Retour                                                                                                    |
| Accéder aux fiches de<br>résumés des Arrêtés<br>de Prescriptions<br>Générales (APG)                            | <ul> <li>Cliquer sur « Prescriptions générales<br/>applicables » en bleu</li> </ul>                                                                                                    | 3. Thème<br>→ Plans d'eau<br>→ Travaux en rivières<br>→ Vidanges/Chasses<br>→ Vidanges/Chasses<br>→ Zones humides<br>→ Continuité écologique<br>→<br>TRAVAUX EN RIVIÈRES<br>Travaux en rivières<br>→<br>↓ Zones humides<br>↓ Voir le logigramme<br>Quelle nature d'opérations cheists ?<br>↓ Voir le logigramme                                                                                                    |
| Accéder aux fiches<br>relatives aux éléments<br>de compatibilité IOTA<br>/SDAGEs pour la<br>rubrique concernée | <ul> <li>Cliquer sur « Compatibilité SDAGE »<br/>en bleu</li> </ul>                                                                                                    | 4. Nature<br>d'opération       Gred passege bué<br>(-10 m)       Modifications du<br>posi er sub       Modifications du<br>posi er sub       Modifications positicalse applicables<br>(3.1.0)       Acccéder à<br>une fiche<br>(3.1.0)       Acccéder à<br>une fiche<br>Sub |

| Actions                                                             | Descriptions                                                                                                    | Copies d'écrans                                                                                                    |
|---------------------------------------------------------------------|----------------------------------------------------------------------------------------------------|----------------------------------------------------------------------------------------------------|
|                                                                     | Après avoir cliqué sur « Référentiels<br>techniques » puis choisi le domaine, le<br>thème et la nature d'opération :                                                                                                    | Fil d'ariane     Télécharger les fiches techniques                                                                                                    |
| Accéder à une fiche<br>technique                                    | <ul> <li>Cliquer sur « 1. Etat initial »,<br/>« 2. Incidences » ou « 3. Suivis »<br/>pour accéder aux paramètres ciblés</li> <li>Cliquer sur le type de paramètres<br/>souhaité : « Paramètres<br/>biologiques », « Paramètres<br/>hydromorphologiques », …</li> <li>Cliquer sur le compartiment<br/>souhaité : « Végétation aquatique »,</li> </ul> | Aldes IT INFORMATIONS I. Etat initial Travaux en rivières MODIFICATIONS DU PROFIL EN LONG ET/OU EN TRAVERS I. Etat initial Paramètres biologiques 3. Suivis Suivis                                                                                                    |
| Accéder à une fiche<br>méthodologique                               | <ul> <li>« Invertébrés », …</li> <li>Cliquer sur un lien hypertexte en<br/>bleu au sein d'une fiche technique</li> </ul>                                                                                                    | Accéder à une fiche<br>méthodologique  Domaine  Thème  Nature d'opération  Légende (code<br>couleur)  Légende (code<br>couleur)                                                                                                    |
| Imprimer un contenu                                                 | Cliquer sur « Imprimer » pour<br>imprimer le contenu visible à l'écran                                                                                                    |                                                                                                    |
| Télécharger un<br>contenu                                           | <ul> <li>Cliquer sur « Télécharger » pour<br/>télécharger le contenu visible à<br/>l'écran</li> </ul>                                                                                                    | Présence de macrophytes (nature, abondance)     Présence de macrophytes (nature, abondance)     Invertébrés     Invertébrés     Ichtyofaune     fended de la construction des projets et monte de la construction des projets et monte de la construction de service d'apposabilité                                                                                                    |
| Revenir à l'écran<br>relatif au thème ou à<br>la nature d'opération | Dans le fil d'ariane, cliquer sur le<br>thème ou la nature d'opération (en<br>bleu)                                                                                                    | Continuité biologique <ul> <li>Caractéristiques habitationnelles au regard des exigences des espèces présentes</li> <li>Autres espèces à enjeux inféodées au milieu aquatique</li> <li> <ul> <li>Autres espèces à enjeux inféodées au milieu aquatique</li> <li> </li></ul> <ul> <li>Caractéristiques habitationnelles au regard des exigences des espèces présentes</li> <li> <ul> <li></li></ul></li></ul></li></ul> |
|                                                                     | <i>cliquables. Pour changer de<br/>domaine ou de thème, cliquer<br/>dans le bandeau supérieur<br/>(menu déroulant).</i>                                                                                                    | Diagnostic Etat initial         Diagnostic des fonctionnalités du milieu, facteurs limitants         Fiche technique         Imprimer la fiche technique                                                                                                    |

| Actions                                                 | Descriptions                                                                                                    | Copies d'écrans                 |
|---------------------------------------------------------|----------------------------------------------------------------------------------------------------|---------------------------------|
| Déposer un<br>commentaire sur le<br>contenu d'une fiche | <ul> <li>En bas de la fiche sur laquelle vous souhaitez proposer une modification, écrire votre commentaire dans le champs « Commentaire* »</li> <li>Cliquer sur « Enregistrer »</li> <li>Cliquer sur « Enregistrer »</li> <li>La base documentaire est un volet collaboratif. Chaque utilisateur peut proposer des modifications sur les fiches. Il est possible de déposer un commentaire sous l'ensemble des fiches de la base documentaire, pour tous les utilisateurs authentifiés.</li> </ul> | <complex-block></complex-block> |

### **Volet 2 : Gestion des actes** — *Tableau de bord*

| Actions                                 | Descriptions                                                                                                    | Copies d'écrans                                                                                                    |
|-----------------------------------------|----------------------------------------------------------------------------------------------------|----------------------------------------------------------------------------------------------------|
| Accéder au volet 2<br>depuis le volet 1 | <ul> <li>Une fois authentifié, cliquer sur<br/>« Gestion des actes »</li> </ul>                                                                                   | Gestion des actes                                                                                                    |
| Accéder au menu<br>principal            | <ul> <li>Cliquer sur le bouton + (tableau de<br/>bord, nouveau dossier, statistiques,<br/>calendrier, gestion des demandeurs)<br/>(<i>cf. page 10</i>)</li> </ul> | Liste des actes à<br>signer dans le<br>service de l'utilisateur<br>Accéder au volet 1<br>Accéder au volet 1<br>Champ de recherche<br>d'un dossier<br>Rechercher un terme, un référence dosser et<br>Service Direction de la police et du permis de chasser<br>Plier/déplier le compartiment<br>Liste des actes à envoyer dans le service de l'utilisateur                                                                                                    |
| Consulter ses<br>notifications          | • Cliquer sur le bouton                                                                                                    | Actes a envoyer dans mon service<br>Mes actes à valider<br>Mes dossiers en tant que rédacteur<br>Mes dossiers en tant que rédacteur<br>Mes dossiers en tant que rédacteur<br>Liste des dossiers en tant que rédacteur<br>Liste des dossiers en cours dans le service de l'utilisateur<br>Dossiers en cours dans mon service<br>Actes signés depuis moins de 6 mois dans mon service<br>Actes signés depuis<br>moins de 6 mois<br>dans le service de<br>l'utilisateur<br>Tableau de bord<br>Menu principal |

### **Volet 2 : Gestion des actes** — *Icônes utilisées*

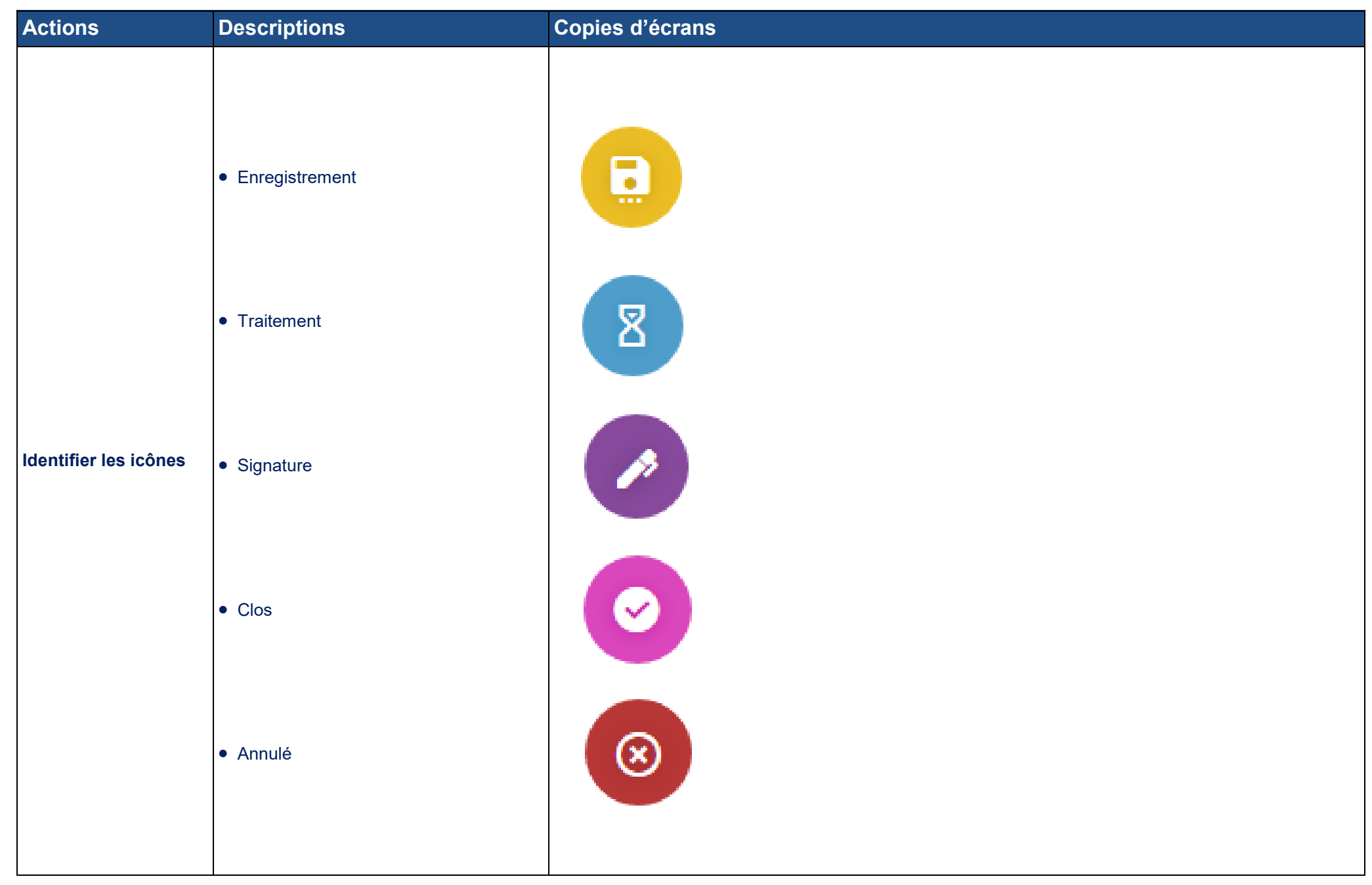

### **Volet 2 : Gestion des actes** — *Moteur de recherche*

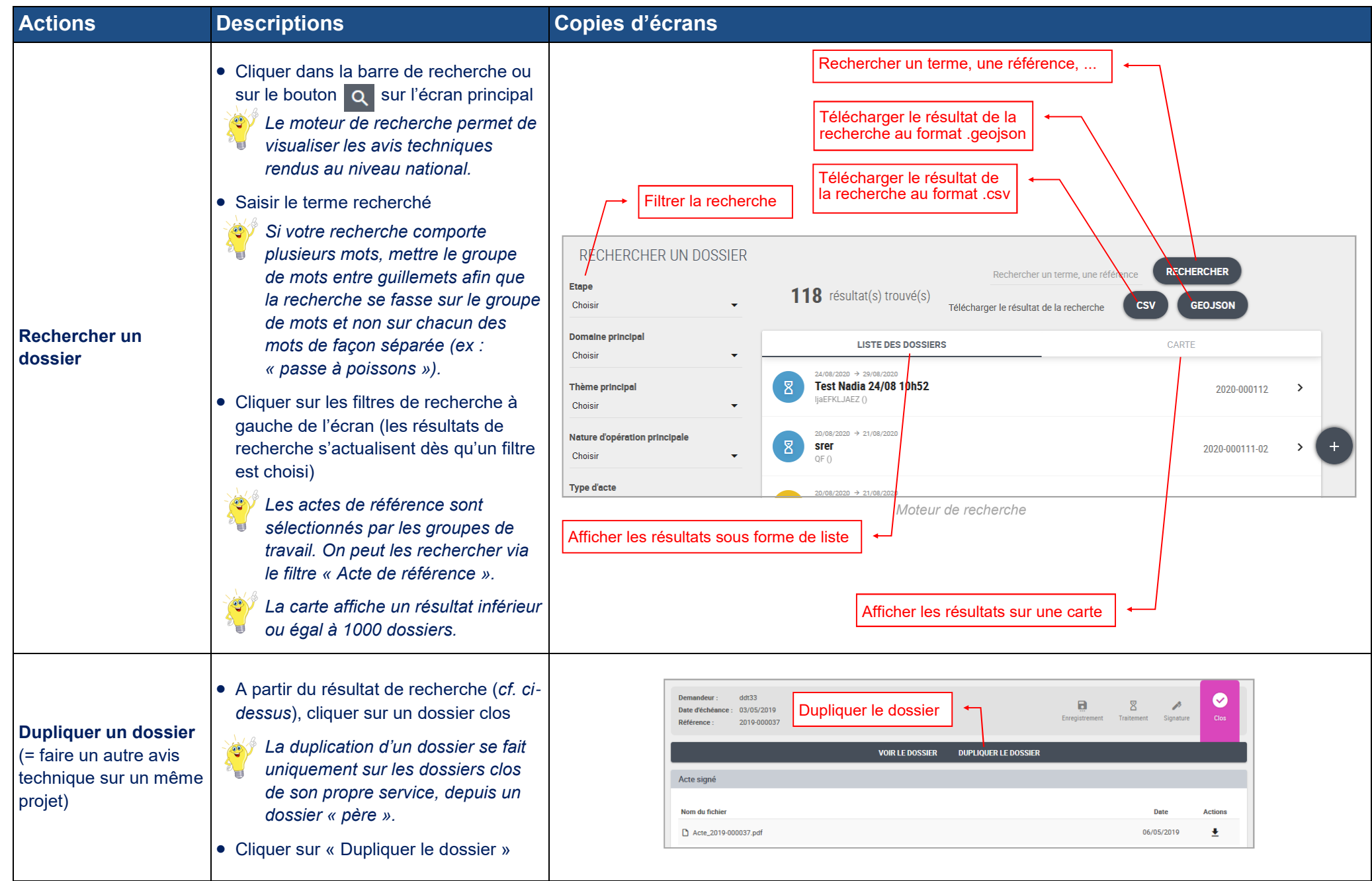

### **Volet 2 : Gestion des actes** — *Menu principal*

| Actions                                             | Descriptions                                                                                                    | Copies d'écrans                                                                                                    |
|-----------------------------------------------------|----------------------------------------------------------------------------------------------------|----------------------------------------------------------------------------------------------------|
| Accéder aux<br>fonctionnalités du<br>menu principal | <ul> <li>Cliquer sur « Tableau de bord » (cf. page 8)</li> <li>Cliquer sur « Nouveau dossier » pour démarre le traitement d'un dossier (cf. page 13)</li> <li>Cliquer sur « Statistiques » (cf. ci-dessous)</li> <li>Cliquer sur « Calendrier » pour visualiser les échéances proches (cf. page 11)</li> <li>Cliquer sur « Gestion des demandeurs » (cf. page 12)</li> </ul>                                                                            | 2019-000013       Tableau de bord         2019-000007       Nouveau dossier         Statistiques       Ce         Calendrier       Ce         Gestion des demandeurs       Ce         Kenu principal déplié       Menu principal déplié                                                                                                    |
| Faire des statistiques                              | <ul> <li>Cliquer sur le menu principal (+)</li> <li>Cliquer sur « Statistiques »</li> <li>Choisir les critères souhaités à gauche de l'écran</li> <li>Cliquer sur « Valider les critères »</li> <li>Cliquer sur « Exporter les résultats » (format .csv)</li> <li>Seuls les utilisateurs ayant des droits spécifiques accèdent aux statistiques nominatives des autres utilisateurs de leur service (ex : chefs de services départementaux).</li> </ul> | Sélectionner<br>Istatistiques<br>statistiques<br>statistiques       Statistiques<br>critères de<br>statistiques       Statistiques<br>par utilisateur         Sélectionner<br>Istatistiques       Contrêres<br>de la période d'anyone<br>prime de barde d'anyone<br>prime de barde d'anyone<br>prim |

### **Volet 2 : Gestion des actes** — Menu principal

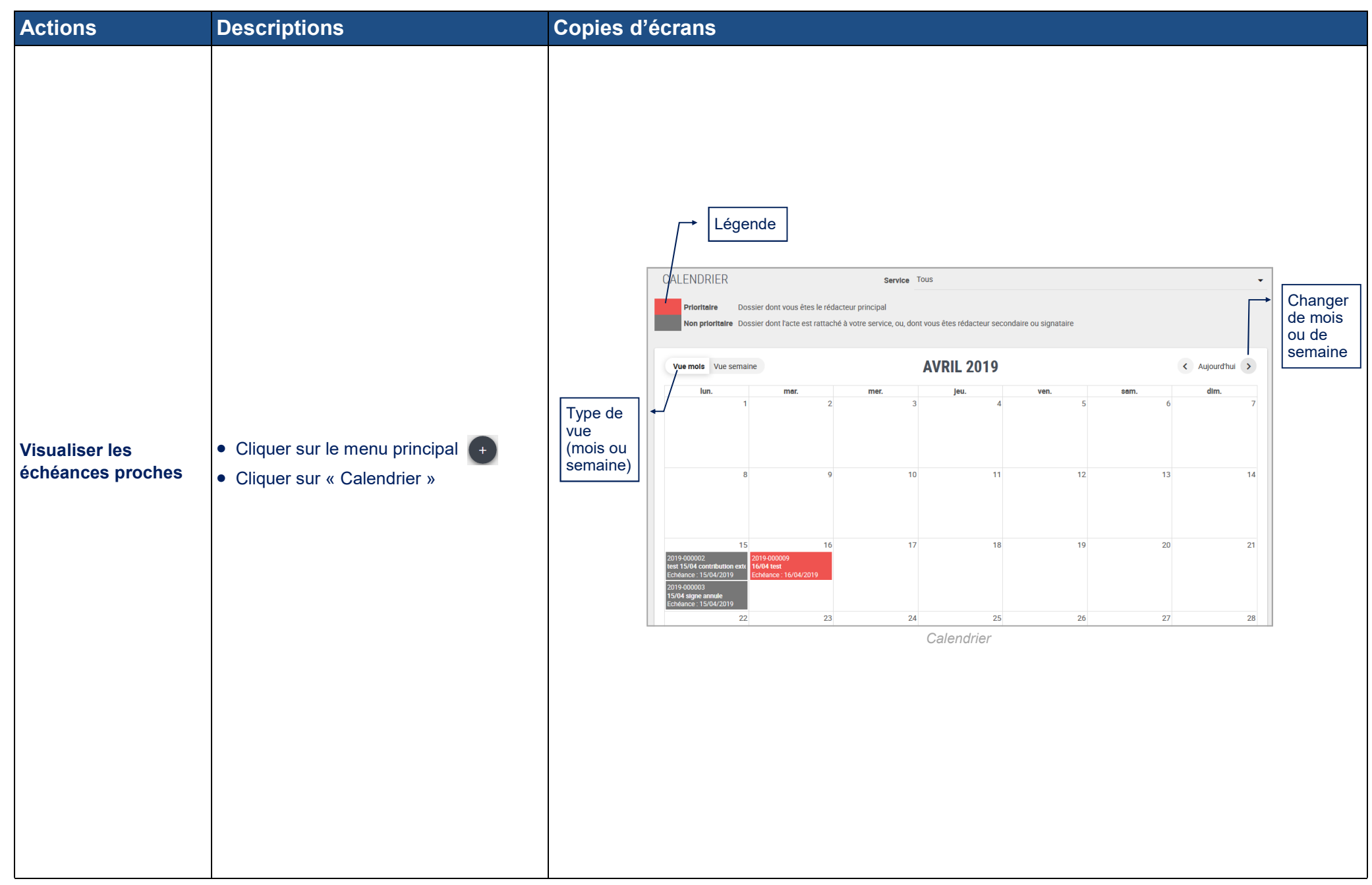

### **Volet 2 : Gestion des actes** — Menu principal

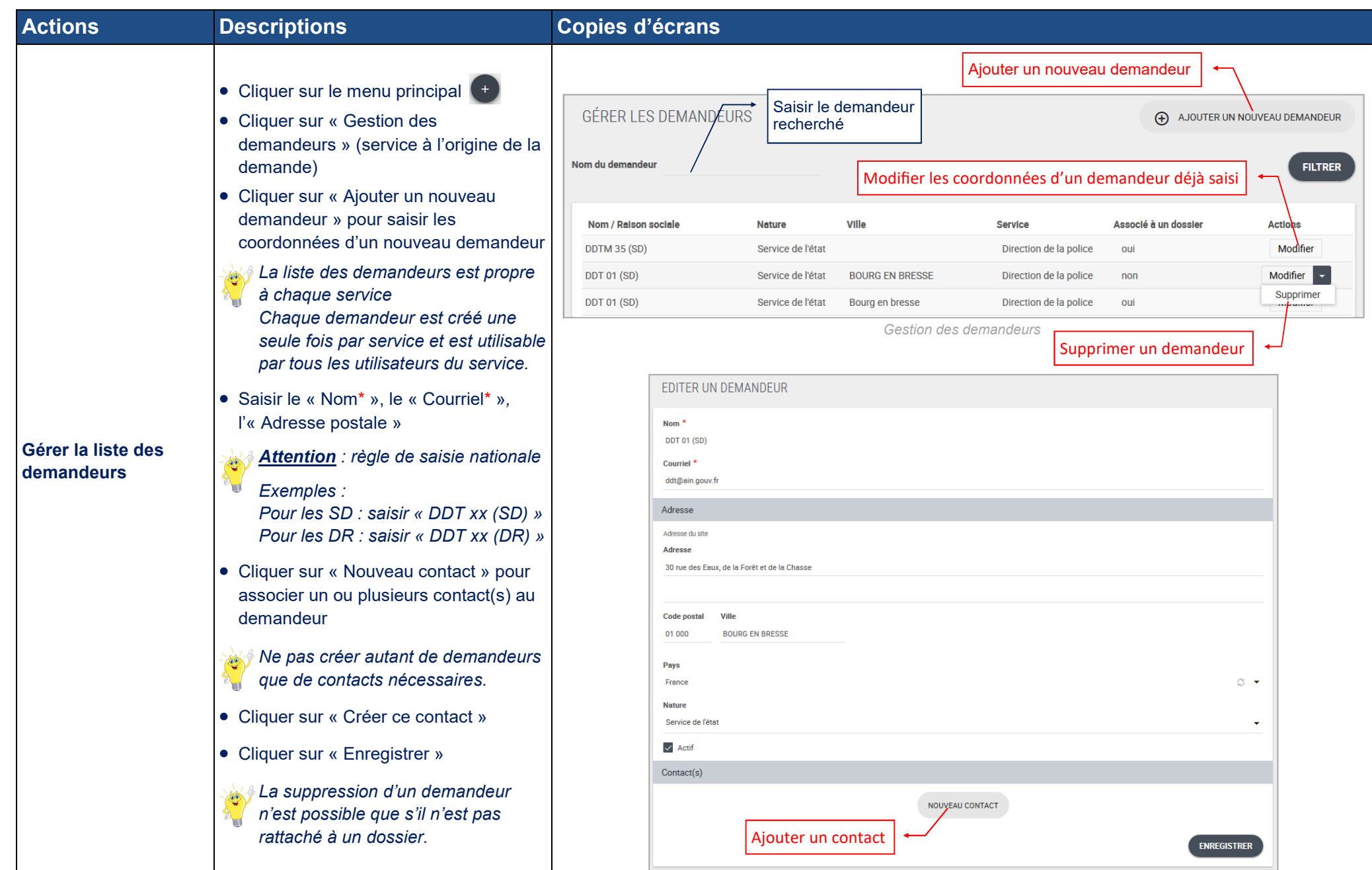

### **Volet 2 : Gestion des actes** — *Créer un dossier*

| Actions                                                   | Descriptions                                                                                                    | Copies d'écrans                                                                                                    |
|-----------------------------------------------------------|----------------------------------------------------------------------------------------------------|----------------------------------------------------------------------------------------------------|
| Actions<br>Renseigner<br>« Description de la<br>demande » | <ul> <li>Descriptions</li> <li>La saisie des champs suivis d'un astérisque* est obligatoire.</li> <li>Renseigner les champs « Nom du projet* », « Maître d'ouvrage* » et « Commune principale du projet* »</li> <li>Si le projet est en mer, cocher la case « Projet en mer ».</li> <li>Renseigner le champ « Demandeur* » (service à l'origine de la demande)</li> <li>Si le demandeur a déjà été créé : écrire les premières lettres et le sélectionner dans la liste</li> <li>Si le demandeur n'a jamais été créé : ciquer sur (un nouvel onglet s'ouvre ; une fois le demandeur créé, revenir sur l'onglet principal de saisie du dossier)</li> <li>Remplir les champs « Date d'émission de la demande* » et « Date limite de réponse* »</li> <li>Vérifier le champ « Rédacteur principal* » (le modifier si besoin)</li> </ul> | Copies d'écrans         Description de la demande         Nom du projet *         Matire d'ourrage *         Cervice de récepton         Direction de la policit et du permit de chasser         Commune principale du projet *         -Salais une commune -         Projet en mer         Demandeur *         Champ à autocomplétion         Date démission de la demande *         23 / 03 / 2021         Date limite de réponse *         23 / 03 / 2021         Rédeuctur principal *         Nada moulingorb gouvir (26)         Champ à autocomplétion         Signataire *         Champ à autocomplétion         Description de la demande         Description de la demande |
|                                                           | <ul> <li>verhier te champ « Redacted<br/>principal* » (le modifier si besoin)</li> <li>Renseigner le champ « Signataire* »</li> </ul>                                                                                                    | Description de la demande                                                                                                    |

| Actions            | Descriptions                                                                                     | Copies d'écrans                                                        |       |
|--------------------|--------------------------------------------------------------------------------------------------|------------------------------------------------------------------------|-------|
|                    | <ul> <li>Renseigner les champs « Domaine(s)<br/>impacté(s)* », « Thèmes concernés* »,</li> </ul> |                                                                        |       |
|                    | « Natures d'operation * »                                                                        | Traitement de la demande                                               |       |
|                    | La liste des thèmes s'affiche en                                                                 | Domaines impactés *                                                    |       |
|                    | sélectionné(s) la liste des natures                                                              | Choisir                                                                | S •   |
|                    | d'opération en fonction du(des)                                                                  | Thèmes concernés *                                                     |       |
|                    | thème(s) sélectionné(s).                                                                         | Choisir<br>Marci da sélectionner un ou plusieurs domaines au précieble | S     |
|                    |                                                                                                  | Netures d'opération *                                                  |       |
|                    | valeur est celle retenue pour les<br>statistiques (valeur principale).                           | Choisir                                                                |       |
|                    |                                                                                                  | Merci de sélectionner un ou plusieurs thèmes au préalable              |       |
| Renseigner         |                                                                                                  | Nom du fichier Date Acti                                               | tions |
| « Traitement de la | Déposer l'acte signé au format .pdf     (facultatif)                                             | Aucun document                                                         |       |
| demande »          |                                                                                                  | Déposer l'acte                                                         |       |
|                    | Renseigner le champ « Conclusion de                                                              |                                                                        |       |
|                    | l avis ou de la decision * »                                                                     | Glisser-déposer ou cliquer dans la zone pour ajouter un fichier        |       |
|                    | Renseigner le champ « Nombre de jours     consecrés au traitement * »                            | Extensions autorisées : pdf                                            |       |
|                    |                                                                                                  |                                                                        | )     |
|                    | Prendre en compte le nombre de                                                                   | Conclusion de l'avis ou de la décision *                               |       |
|                    | jours passé(s) par l'ensemble des                                                                | - Sélectionner -                                                       |       |
|                    | personnes impliquées et sur<br>l'ensemble des missions liées à la                                | Nombre de jours consacrés au traitement *                              |       |
|                    | rédaction de l'acte (lecture des                                                                 | - Selectionner -                                                       | •<br> |
|                    | documents, réunions, terrain,                                                                    | Traitement de la demande                                               |       |
|                    | rédaction)                                                                                       |                                                                        |       |
|                    |                                                                                                  |                                                                        |       |
| Renseigner         |                                                                                                  | Signature                                                              |       |
|                    |                                                                                                  | Type envol *                                                           |       |
|                    | <ul> <li>Renseigner le champ « Type d'envoi* »</li> </ul>                                        |                                                                        |       |
| « Signature »      | Cliquer sur « Enregistrer » (l'avis                                                              | O par courrier                                                         |       |
|                    | technique est bancarisé)                                                                         |                                                                        |       |
|                    |                                                                                                  | ENREGIST                                                               | RER   |
|                    |                                                                                                  | Type d'envoi                                                           |       |

| Actions                                        | Descriptions                                                                                                    | Copies d'écrans                                                                                                    |
|------------------------------------------------|----------------------------------------------------------------------------------------------------|----------------------------------------------------------------------------------------------------|
| Renseigner<br>« Description de la<br>demande » | <ul> <li>La saisie des champs suivis d'un astérisque* est obligatoire.</li> <li>Renseigner les champs « Nom du projet* », « Maître d'ouvrage* » et « Commune principale du projet* »</li> <li>Si le projet est en mer, cocher la case « Projet en mer ».</li> <li>Renseigner le champ « Demandeur* » (service à l'origine de la demande)</li> <li>Si le demandeur a déjà été créé : écrire les premières lettres et le sélectionner dans la liste</li> <li>Si le demandeur n'a jamais été créé : cliquer sur 😩 (un nouvel onglet s'ouvre ; une fois le demandeur créé, revenir sur l'onglet principal de saisie du dossier)</li> <li>Une fois le demandeur sélectionné, cliquer dans un autre champ avant d'enregistrer.</li> <li>Remplir les champs « Date d'émission de la demande* » et « Date limite de réponse* »</li> <li>Cliquer sur « Enregistrer »</li> </ul> | Nom du projet *         Mather dourrage *         Sarvice do drogton         Director: Controlle dist surgers         Champ à autocomplétion         In piget en mer         Rendrage *         Champ à autocomplétion         Objet en mer         Contract prinsipil         Objet en mer         Rendrage *         Objet en mer         Contract prinsipil         Objet en mer         Rendrage *         Objet en mer         Rendrage *         Objet en mer         Rendrage *         Objet en mer         Rendrage *         Objet en mer         Rendrage *         Objet en mer         Rendrage *         Objet en mer         Rendrage *         Objet en mer         Rendrage *         Objet en mer         Rendrage *         Objet en mer         Rendrage *         Objet en mer         Rendrage *         Objet en mer         Rendrage *         Objet en mer         Rendrage *         Rendrage *         Objet en mer         Rend |

| Actions                             | Descriptions                                                                                                    | Copies d'écrans                                                                                                    |
|-------------------------------------|----------------------------------------------------------------------------------------------------|----------------------------------------------------------------------------------------------------|
| Visualiser le suivi<br>d'un dossier | <ul> <li>Dès lors qu'un dossier est créé, l'écran ci -contre apparaît.</li> <li>Lorsqu'une sous-étape, dont la saisie est obligatoire, est complétée, elle s'affiche en vert .</li> <li>La timeline trace les événements du dossier (survoler les événements avec la souris pour avoir les détails).</li> <li>Les informations saisies dans les sous-étapes sont modifiables tant que le dossier n'est pas clos.</li> </ul> | Timeline       Accéder à tous les documents stockés relatifs au dossier         Image: Sous-étape       Test         Image: Sous-étape       Etape         Image: Sous-étape       Dépôt possible des pièces de la demande         Image: Sous-étape       Dépôt possible des pièces de la demande         Image: Sous-étape       Dépôt possible des pièces de la demande         Image: Sous-étape       Dépôt possible des pièces de la demande         Image: Sous-étape       Dépôt possible des pièces de la demande         Image: Sous-étape       Dépôt possible des pièces de la demande         Image: Sous-étape       Dépôt possible des pièces de la demande         Image: Advoce de documente       Dépôt possible des pièces de la demande         Image: Advoce de documente       Dépôt possible des pièces de la demande         Image: Advoce de documente       Dépôt possible des pièces de la demande         Image: Advoce de documente       Dépôt possible des pièces de la demande         Image: Advoce de documente       Dépôt possible des pièces de la demande         Image: Advoce de documente       Dépôt possible des pièces de la demande         Image: Advoce de documente       Dépôt possible des documente         Image: Advoce de documente       Dépôt possible advoce de documente         Image: Advoce de documente       Dépôt pos documente <t< th=""></t<> |
| Annuler un dossier                  | <ul> <li>Cliquer sur « Annulation du dossier »</li> <li>Sélectionner un motif d'annulation</li> <li>Cliquer sur « Enregistrer »</li> <li>L'annulation d'un dossier est possible tant qu'il n'est pas clos.</li> <li>La réactivation d'un dossier annulé est impossible.</li> </ul>                                                                                                    | Date       Actions         Annuler le dossier       Aucun document         Emplacement d'un stockage physique (CD, DVD,)       ENRECISTER                                                                                                    |

| Actions                                                         | Descriptions                                                                                                    | Copies d'écrans                                                                                                    |
|-----------------------------------------------------------------|----------------------------------------------------------------------------------------------------|----------------------------------------------------------------------------------------------------|
| Etape « Dossiers<br>liés »                                      | <ul> <li>Consulter les dossiers père ou fils s'ils<br/>existent (cette étape n'apparaît que si<br/>vous avez déjà rendu un avis technique<br/>sur ce même dossier)</li> <li>Les dossiers liés permettent de<br/>rattacher plusieurs avis techniques<br/>rendus sur un même projet.</li> <li>Pour créer un dossier fils : cf. page 8.</li> </ul>                                                                                           | Dossiers liés<br>Un (ou plusieurs) dossier(s) lié(s) apparaît(apparaissent) ici si un (ou plusieurs) avis technique(s) a(ont) déjà été rendu(s) sur ce même<br>projet                                                                                                    |
| Renseigner l'étape<br>« Pièces de la<br>demande »               | <ul> <li>Déposer <u>si besoin</u> les documents<br/>relatifs au dossier (arrêté, dossier loi sur<br/>l'eau, demande d'avis, …)</li> <li>Cliquer sur « Enregistrer »</li> </ul>                                                                                                    | Dépôt possible des pièces de la demande         Ajouter des documents         Glisser-déposer ou cliquer dans la zone pour ajouter un fichier         Extensions autorisées : bmp, doc, docx, gif, jpeg, jpg, key, odp, ods, odt, pdf, png, pps, ppt, pptx, rtf, txt, wks, wpd, xlr, xls, xlsx         Nom du fichier       Liste des documents déposés         Nom du fichier       Aucun document         Emplacement d'un stockage physique (CD, DVD,)       Lieu où se trouve le dossier (exemple : dans le bureau de Mr BARIL) |
| Renseigner l'étape<br>« Rédacteur, valideur,<br>et signataire » | <ul> <li>Renseigner les champs « Rédacteur principal * », « Valideur » et « Signataire * »</li> <li>Ne déclarer un valideur que s'il est différent du rédacteur principal et du signataire (sinon, le processus de saisie est complexifié inutilement).</li> <li>Cliquer sur « Enregistrer »</li> <li>Si vous ne vous attribuez pas de rôle sur le dossier, vous perdez les droits en écriture après enregistrement des rôles.</li> </ul> | Rédacteur, valideur, signataire         Rédacteur principal *         Valideur         Valideur         Signataire *         Signataire *                                                                                                    |

| Actions                           | Descriptions                                                                                                    | Copies d'écrans                                                                                                    |
|-----------------------------------|----------------------------------------------------------------------------------------------------|----------------------------------------------------------------------------------------------------|
| Géolocaliser le projet            | <ul> <li>Pour créer : <ul> <li>un point : cliquer sur puis positionner le point sur la carte</li> <li>une ligne : cliquer sur puis positionner la ligne sur la carte, terminer par un double-clic</li> <li>un polygone : cliquer sur carte, terminer par un double-clic</li> <li>un polygone : cliquer sur carte, terminer sur le premier point créé</li> </ul> </li> <li>Pour faire une saisie par coordonnées x,y : cliquer sur préciser le type de géométrie, préciser le système de projection, saisir les x,y : <ul> <li>métrique (ex : x : 711169.10 y : 6532366.32)</li> <li>degrés minutes secondes, système WGS84 (x : dd°mm'ss"E (ou W) y : dd°mm'ss"N (ou S) ; après les secondes utiliser un guillemet) puis cliquer sur « Ajouter »</li> </ul> </li> <li>Pour désélectionner un outil, cliquer à nouveau sur l'icône sélectionnée.</li> <li>Cliquer sur « Enregistrer »</li> </ul> | File       Niveau de zoom +/-         Geolocalisation       Plein écran         Déplacer la carte       Aller à (une comune, un département,)         Gestionnaire de couches       Créer un point         Créer un polygone       Créer un polygone         Créer un polygone       Modifier les zoordonnées x.y         Mesure de distance       Mesure de distance         Image: Name de distance       Enregistrer la géolocalisation |
|                                   | Cliquer sur « Supprimer »      puis sur                                                                                                    | Système de projection RGF93 / Lambert 93 -                                                                                                    |
| Modifier ou supprimer<br>un tracé | <ul> <li>l'élément à supprimer</li> <li>Cliquer sur « Modifier » puis sur<br/>l'élément à modifier</li> <li>Cliquer sur « Editer une géométrie » r<br/>puis sur l'élément à modifier</li> <li>Cliquer sur « Enregistrer »</li> </ul>                                                                                                    | Saisie des coordonnées<br>X Y<br>AJOUTER<br>Si ligne ou polygone :<br>ajouter des points<br>(dans l'ordre du tracé)                                                                                                    |

| Actions              | Descriptions                                                                                                    | Copies d'écrans                                                                                                    |
|----------------------|----------------------------------------------------------------------------------------------------|----------------------------------------------------------------------------------------------------|
| Copier une géométrie | <ul> <li>Cliquer sur l'icône  pour copier les contours d'une commune, d'un département, ou d'une région</li> <li>Cette fonctionnalité permet de définir une emprise qui correspond à une délimitation administrative (ex : projet de réglementation départementale, réglementation sur périmètre SAGE,).</li> </ul> | Q loired       Saisir le nom de l'entité         Département       C         (45) LOIRET       Sélectionner le résultat         Service       (SD 45) Service départemental du Loiret |

| Actions                                            | Descriptions                                                                                                    | Copies d'écrans                                                                                                    |
|----------------------------------------------------|----------------------------------------------------------------------------------------------------|----------------------------------------------------------------------------------------------------|
| Renseigner<br>« Informations<br>milieux impactés » | <ul> <li>Renseigner les champs « Domaine(s) impacté(s)* », « Thèmes concernés* », « Natures d'opération* »</li> <li>La liste des thèmes s'affiche en fonction du(des) domaine(s) sélectionné(s), la liste des natures d'opération en fonction du(des) thème(s) sélectionné(s).</li> <li>Renseigner les champs « Type de milieu* », « Nom du milieu ou de la zone impactée* »</li> <li>Pour chaque champ, la première valeur est celle retenue pour les statistiques (valeur principale).</li> <li>Cliquer sur « Enregistrer »</li> </ul> | Informations milieu(x) impacté(s)         Domaines Impactés *         Choisir         Thèmes concernés *         Choisir         Netures d'opération *         Choisir         Choisir         Type de milieu *         Choisir         Nom du milieu ou de la zone Impactée *         Rubrique loi sur l'eau         - Aucun(e)         Procédure(s) essociée(s) au dossier         Liste déroulante à autocomplétion         Vectaration Loi sur l'eau         Vectaration Loi sur l'eau |
| Renseigner « Co-<br>rédacteurs »<br>(optionnel)    | <ul> <li>Sélectionner un collègue pour le solliciter dans la rédaction de l'avis technique</li> <li>Le co-rédacteur peut être n'importe quel agent de l'OFB.</li> <li>Cliquer sur « Enregistrer »</li> </ul>                                                                                                    | Co-rédacteurs Champ à autocomplétion Champ à autocomplétion Vous pouvez solliciter un(des) collègue(s) de l'OFB ou des Parcs nationaux. Celui-ci(ceux-ci) aura(ont) des droits en écriture sur l'étape "Traitement" AJOUTER UN NOUVEAU CO-RÉDACTEUR INTERNE ENREGISTRER                                                                                                    |

| Actions        | Descriptions                                                                                                    | Copies d'écrans                                                                                                    |
|----------------|----------------------------------------------------------------------------------------------------|----------------------------------------------------------------------------------------------------|
| Rédiger l'acte | <ul> <li>Aides rédactionnelles (optionnel)</li> <li>Sélectionner un modèle de document<br/>(alimenté automatiquement par les<br/>informations saisies précédemment)</li> </ul>                                                                                                    | Consulter les consignes rédactionnelles                                                                                                    |
|                | <ul> <li>Cliquer sur « Consignes<br/>rédactionnelles » pour consulter les<br/>consignes rédactionnelles relatives au<br/>modèle d'avis technique choisi</li> <li>Cliquer sur « Ouvrir »</li> <li>Enregistrer le modèle de document<br/>sur votre ordinateur pour le compléter</li> </ul>                                                                                                    | Modèle de document OFB : Plan type avis technique OUVRIR Sélectionner un modèle de document                                                                                                    |
|                | Cas n° 1 : <u>sans</u> valideur<br>Espace de travail (optionnel)                                                                                                    | 2 - Espace de travail                                                                                                    |
|                | <ul> <li><u>Rédacteur principal et co-rédacteur(s)</u>:</li> <li>Déposer (si besoin) l'avis technique en cours de rédaction (permet à tous les rédacteurs de travailler sur la dernière version du document)</li> <li>Cliquer sur « Valider le dépôt de l'acte en cours de rédaction »</li> <li>Cliquer sur « Notifier le(s) co-rédacteur(s) » pour l'(les) informer que vous avez déposé la dernière version de l'avis technique dans l'espace de travail</li> <li><i>Le(s) co-rédacteur(s) doit(vent) avoir été déclaré(s) au préalable dans « Co-rédacteur(s) » (cf. page 21).</i></li> </ul> | Déposer ici la version de l'acte en cours de rédaction<br>Nom du fichler<br>acte_2020-000011.d<br>Liste des<br>documents<br>déposés<br>27/02/2020<br>Télécharger le document<br>Glisser-déposer ou cliquer dans la zone pour ajouter un fichier<br>Extensions autorisées : bmp, doc, docx, gif, jpeg, jpg, key, odp, ods, odt, pdf, png, pps, ppt, prtx, rtf, txt, v<br>VALIDER LE DÉPÔT DE L'ACTE EN COURS DE RÉDACTION<br>NOTIFIER LE(S) CO-RÉDACTEUR(S) |
|                | <ul> <li>Une fois l'avis technique finalisé, cliquer<br/>sur   sur   sur   avis era signer » (dans<br/>le cas où l'avis sera signé de façon<br/>dématérialisée uniquement)</li> </ul>                                                                                                    |                                                                                                    |

| Actions                                                        | Descriptions                                                                                                    | Copies d'écrans  |
|----------------------------------------------------------------|----------------------------------------------------------------------------------------------------|------------------|
| Actions<br>Déposer l'acte pour<br>signature (sans<br>valideur) | Acte à signer *<br><u>Rédacteur principal</u> :<br>• Si aucun document n'a été transféré<br>depuis l'espace de travail :<br>• Cocher « Je dépose l'acte finalisé<br>pour signature dématérialisée » ou<br>« Je dépose l'acte déjà signé au<br>format .pdf (signature manuscrite) »<br>• Déposer l'acte finalisé au format<br>.docx, .odt ou .pdf<br>• Cliquer sur « Valider le dépôt de<br>l'acte »<br><i>L'acte à signer est renommé</i><br><i>automatiquement « Acte_2020-</i><br><i>xxxxx x</i> ».<br>• Cliquer sur « Enregistrer » | Sopies d'écraits |
|                                                                |                                                                                                    |                  |

| Actions Descriptions Copies d'écrans                                                                                                    |                                                                                                    |
|----------------------------------------------------------------------------------------------------|----------------------------------------------------------------------------------------------------|
| Actions       Descriptions       Copies d'écrans         Actions       Descriptions       Copies d'écrans         Cas n° 2 : avec valideur       Projet d'acte à valider par le valideur (optionnel)       Passer l'acte à valider (optionnel)         Rédacteur principal :       • Depuis l'encart « 2- Espace de travail », cliquer sur © « Passer l'acte à valider » pour déplacer l'asis technique dans l'encart « 2- Espace de travail », cliquer sur © « Passer l'acte à valider par le valideur » pour déplacer l'asis technique dans l'encart « 3- Projet d'acte à valider par le valideur »         Ou       • Déposer directement l'avis technique à valider par le valideur »         • Cliquer sur « Valider le dépôt de l'acte à valider par le valideur »         • Cliquer sur « Valider le dépôt de l'acte à valider par le valideur »         • Cliquer sur « Valider le dépôt de l'acte à valider par le valideur »         • Cliquer sur « Valider le dépôt de l'acte à valider par le valideur »         • Cliquer sur « Valider le valideur »         • Cliquer sur « Notifier le valideur »         • Cliquer sur « Notifier le valideur » (une notification par mail est alors envoyée au valideur )         • Cliquer sur « Notifier le valideur » (une notification par mail est alors envoyée au valideur ) | Passer l'acte<br>à signer<br>2/2020<br>Télécharger l'acte<br>chier Supprimer l'acte<br>chier Supprimer l'acte<br>x, rtf, txt, wks, wpd, xlr, xls, xlsx<br>2TION<br>NOTIFIER LE(S) CO-RÉDACTEUR(S)<br>Cte dans<br>ravail<br>Actions<br>2/2020<br>Cte dans<br>ravail<br>Actions<br>2/2020<br>Cte dans<br>ravail<br>Actions<br>2/2020<br>Cte dans<br>ravail<br>Actions<br>2/2020<br>Cte dans<br>ravail<br>Actions<br>Cte dans<br>ravail<br>Actions<br>Cte dans<br>ravail<br>Actions<br>Cte dans<br>Cte da |

| Actions                                                                         | Descriptions                                                                                                    | Copies d'écrans                                                                                                    |
|---------------------------------------------------------------------------------|----------------------------------------------------------------------------------------------------|----------------------------------------------------------------------------------------------------|
| Actions<br>Valider l'acte et le<br>déposer pour<br>signature (avec<br>valideur) | <ul> <li>Descriptions</li> <li>Projet d'acte à valider par le valideur<br/>(optionnel) et Acte à signer *</li> <li>Valideur : <ul> <li>Cliquer sur</li> <li>I acte sera signé de façon dématérialisée :</li> <li>Dans l'encart « 4- Acte à signer », laisser<br/>la case « Je dépose l'acte finalisé pour<br/>signature dématérialisée » cochée</li> <li>Déposer l'acte finalisé au format .docx ou<br/>.odt</li> <li>Cliquer sur « Valider le dépôt de l'acte »</li> <li>Cliquer sur « Enregistrer » (une notification<br/>est envoyée au rédacteur principal lui<br/>indiquant que le valideur a validé l'acte)</li> </ul> </li> <li> Cliquer sur « Passer l'acte à signer » si<br/>l'acte ne nécessite aucune modification<br/>pour le faire passer dans l'encart « 4- Acte<br/>à signer » </li> </ul> | S - Projet d'acte à valider par le valideur       Renvoyer l'acte dans<br>l'espace de travail         Deposer ici l'acte finalisé à présenter au valideur       Passer l'acte à signer         Nom du fichier       Date         Acte_2020-000005_A_VALIDER.docx       20/02/2020         Document à valider       Télécharger l'acte         Glisser-déposer ou cliquer dans la zone pour ajouter un fichie       Supprimer l'acte         Extensions autorisées : docx, odt       VALIDER LE DÉPÔT DE L'ACTE POUR VALIDATION         NOTIFIER LE VALIDEUR       NOTIFIER LE VALIDEUR |
|                                                                                 | <ul> <li>Si l'acte sera signé de façon manuscrite : <ul> <li>L'imprimer, le faire signer de façon manuscrite, le scanner</li> <li>Dans l'encart « 4- Acte à signer », cocher « Je dépose l'acte déjà signé au format .pdf (signature manuscrite) »</li> <li>Déposer l'acte finalisé au format .pdf</li> <li>Cliquer sur « Valider le dépôt de l'acte »</li> <li>Cliquer sur « Enregistrer » (une notification est envoyée au rédacteur principal lui indiquant que le valideur a validé l'acte)</li> <li>Cliquer sur « Renvoyer dans l'espace de travail » pour demander au rédacteur principal de modifier l'acte</li> </ul></li></ul>                                                                                                    | <ul> <li>Je dépose l'acte finalisé pour signature dématérialisée</li> <li>Je dépose l'acte déjà signé au format pdf (signature manuscrite)</li> <li>Nom du fichier</li> <li>Aucun document</li> <li>Glisser-déposer ou cliquer dans la zone pour ajouter un fichier<br/><i>Extensions autorisées : docx, odt</i>         Enregistrer la demande         Enregistrer la demande         ENREGISTRER     </li> </ul>                                                                                                    |

| Actions         | Descriptions                                                                                                    | Copies d'écrans                                                                                                    |
|-----------------|----------------------------------------------------------------------------------------------------|----------------------------------------------------------------------------------------------------|
| Clôturer l'acte | <ul> <li>Renseigner le champ « Conclusion de l'avis ou de la décision * »</li> <li>Renseigner le champ « Nombre de jours consacrés au traitement * »</li> <li>Prendre en compte le nombre de jours passé(s) par l'ensemble des personnes impliquées et sur l'ensemble des missions liées à la rédaction de l'acte (lecture des documents, réunions, terrain, rédaction)</li> <li>Cas d'un avis technique signé de façon dématérialisée :</li> <li>Indiquer un message au signataire (optionnel)</li> </ul> | Clôture du traitement<br>Conclusion de l'avis ou de la décision *<br>- Choisir une valeur -<br>Message pour le signataire<br>:<br>Nombre de jours consacrés au traitement *<br>SOUMETTRE LE PROJET D'ACTE AU SIGNATAIRE<br>Cas d'un avis technique signé de façon dématérialisée |
| •<br>C<br>m     | <ul> <li>Cliquer sur « Soumettre le projet d'acte<br/>au signataire » (une notification par mail<br/>est alors envoyée au signataire)</li> </ul>                                                                                                    | Clôture du traitement Conclusion de l'avis ou de la décision * - Choisir une valeur -                                                                                                    |
|                 | Cas d'un avis technique signé de façon manuscrite :                                                                                                    | Nombre de jours consacrés au traitement *                                                                                                    |
|                 | Cliquer sur « Passer à l'étape suivante »                                                                                                    | Cas d'un avis technique signé de façon manuscrite                                                                                                    |
|                 |                                                                                                    |                                                                                                    |

| Actions                      | Descriptions                                                                                                    | Copies d'écrans                                                                                                    |
|------------------------------|----------------------------------------------------------------------------------------------------|----------------------------------------------------------------------------------------------------|
| Consulter l'acte à<br>signer | Cas d'un avis technique signé de façon<br>dématérialisée :<br>Signataire :<br>• Cliquer sur   ● pour télécharger l'acte<br>3 possibilités :<br>• Cliquer sur « Valider et signer » si vous<br>n'avez aucune modification à faire<br>• Cliquer sur « Modifier l'acte » si vous<br>souhaitez aller modifier l'avis technique<br>• Cliquer sur « Demander des précisions<br>au rédacteur principal » pour qu'il<br>modifie lui-même l'avis technique et qu'il<br>le redépose à nouveau pour signature<br>Cas d'un avis technique signé de façon<br>manuscrite :<br>Cette sous-étape n'existe pas. | Consultation du projet d'acte à signer         Statut de l'acte : En signature         Nom du fichier         Date         Acte: 2019-000037.docx         Od/05/2019         VALIDER ET SIGNER         MODIFIER LACTE         DEMANDER DES PRÉCISIONS AU RÉDACTEUR PRINCIPAL         Passer à         Passer à         Précran de<br>signature         Version de l'avis technique         Version de l'avis technique |

| Actions       | Descriptions                                                                                                    | Copies d'écrans                                                                                                    |
|---------------|----------------------------------------------------------------------------------------------------|----------------------------------------------------------------------------------------------------|
| Signer l'acte | <ul> <li>Cas d'un avis technique signé de façon dématérialisée :</li> <li>La signature dématérialisée n'est accessible qu'aux utilisateurs ayant le rôle de signataire.</li> <li>Saisir son code PIN</li> <li>Le signataire doit avoir préalablement enregistré sa signature et choisi son code PIN (cf. page 1).</li> <li>Cliquer sur « Signer »</li> <li>La signature dématérialisée peut être aposée dans le document uniquement si le plan type a été utilisé (contient une balise de publipostage).</li> </ul> | Signature de l'acte<br>Signature dématérialisée<br>Code PIN<br>Saisir le code PIN<br>Signer                                                                                                    |
|               | <ul> <li>Cas d'un avis technique signé de façon manuscrite :</li> <li>Vérifier les champs « Signataire* » et « Date de signature* »</li> <li>Cliquer sur « Déclarer l'acte comme étant signé »</li> </ul>                                                                                                    | Signature de l'acte   Image: Signature manuscrite   Signataire *   Nadia MOULIN - nadia.moulin@afbiodiversite.fr (26)   Date de signature *   21 / 02 / 2020   Déclarer L'acte comme étant signé |

| Actions                     | Descriptions                                                                                                    | Copies d'écrans                                                                                                    |
|-----------------------------|----------------------------------------------------------------------------------------------------|----------------------------------------------------------------------------------------------------|
| Envoyer l'avis<br>technique | 3 possibilités d'envoi :<br>Envoyer l'acte au demandeur par mail (via<br>PAT-Biodiv)                                                                                                    | Envoyer l'acte au demandeur par mail                                                                                                    |
|                             | <ul> <li>Cliquer sur « Envoyer l'avis technique au<br/>demandeur par mail » pour envoyer<br/>directement l'acte signé à l'adresse mail<br/>du demandeur (ou du contact s'il est<br/>renseigné)</li> </ul>                                                                                                    | Type d'envoi *                 Envoyer l'acte au demandeur par mail                  Déclencher l'envoi par le secrétariat                 Déclencher l'envoi par le secrétariat                 Déclencher l'envoi par le secrétariat                 Déclencher l'envoi par le secrétariat                 Déclerer l'acte comme étant envoyé par courrier                 Déclarer l'acte comme étant envoyé par courrier                                                                                                    |
|                             | <ul> <li>Pour joindre une (des) pièce(s) jointe(s) supplémentaire(s), glisser-déposer le(s) document(s) dans la zone « Ajouter des documents », cliquer sur « Transférer » puis cocher la case « Sélection »</li> <li>Renseigner le champ « Message d' envoi au demandeur* »</li> <li>Cliquer sur « Enregistrer »</li> <li>Déclencher l'envoi par le secrétariat (demande par mail)</li> <li>Cliquer sur « Déclencher l'envoi par le secrétariat d'envoyer l'avis technique au demandeur</li> <li>Renseigner le champ « Destinataire*»</li> </ul> | Sélection       Nom du fishier       Date       Actions         Image: Selection       modelaviopatbiodivofb_ed_propositionmodife_vunm.dox       24/08/2020       Image: Selection       Image: Selection       Image: Select |
|                             | <ul> <li>Renseigner le champ « Message d' envoi<br/>au secrétariat* »</li> <li>Cliquer sur « Enregistrer »</li> </ul>                                                                                                    | Meoosge d'envoi au demandeur *       Madame, monoieur,                                                                                                    |
|                             | Déclarer l'acte comme étant envoyé par<br>courrier (hors PAT-Biodiv)                                                                                                    | Veuillez trouver en pièce jointe la réponse de Nadia Moulin, signataire du dossier relatif à votre demande du 20/02/2020                                                                                                    |
|                             | <ul> <li>Cliquer sur « Declarer l'acte comme étant<br/>envoyé par courrier »</li> <li>Renseigner le champ « Date d'envoi*»</li> </ul>                                                                                                    | ENREGISTRER                                                                                                    |
|                             | Cliquer sur « Enregistrer »                                                                                                    | Envoi de l'avis technique au demandeur                                                                                                    |